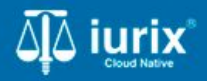

**Tutoriales - Módulo Expedientes** 

# Acceder a los pases de un expediente

# Acceder a los pases de un expediente

#### Introducción

Este tutorial te guiará a través del proceso de listar los pases de un expediente en Iurix Cloud.

#### Objetivo

• Consultar los pases de un expediente.

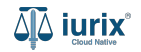

Selecciona la opción **Expedientes** del menú superior para acceder al listado de expedientes o utiliza la **búsqueda rápida** para encontrar el expediente deseado.

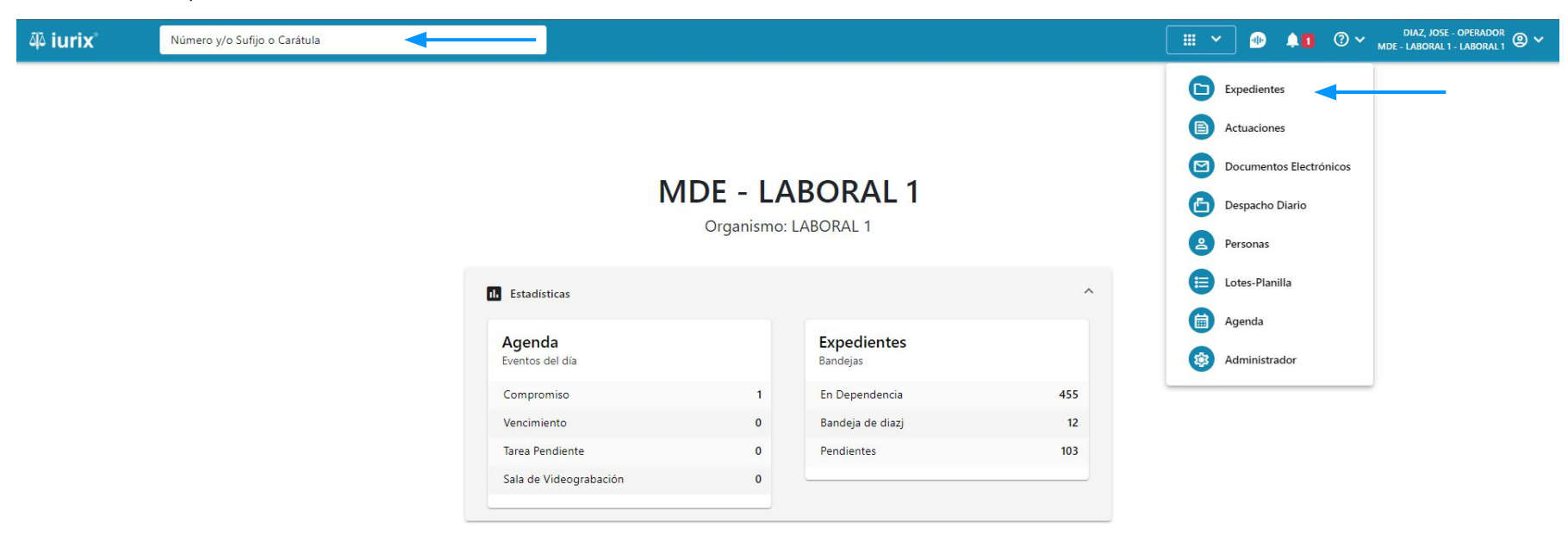

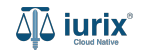

Haz clic en la columna **Carátula** del expediente para acceder al detalle del mismo. También puedes cambiar la vista para ver todos los expedientes junto con su vista previa utilizando el botón 🚺 .

| <b>آبة iur</b> i | ix°           | Número             | y/o Sufijo o | Carátula                                                                   |                      |                          |            | Expedientes         | ▶ ●           | <b>↓1</b> ⑦ ∨   | DIAZ, JOS<br>MDE - LABORA | se - Operador<br>L 1 - Laboral 1 |    |
|------------------|---------------|--------------------|--------------|----------------------------------------------------------------------------|----------------------|--------------------------|------------|---------------------|---------------|-----------------|---------------------------|----------------------------------|----|
| LABORAL          | 1 / MDE - LAB | oral 1<br>s de MES | SA DE E      | NTRADAS - En Depende                                                       | ncia                 |                          |            |                     |               |                 |                           | 🕂 Crear 🗸                        | =1 |
| En Dep           | endencia      | •                  | Usuario Re   | sponsable Tipo: Todos                                                      | •                    |                          |            |                     |               |                 | Seleccionar               | r columnas                       | -  |
| S Ac             | ciones 🗸      | 🗘 Actualizar       | -            |                                                                            |                      |                          |            |                     |               |                 |                           |                                  |    |
|                  | Tipo          | Número             | Sufijo       | Carátula                                                                   | Fecha creación       | Secretaría               | Estado     | Último pase         | Radicación ac | ctual           | Última act.               | En dep.                          |    |
|                  | EXP           | 3455091            | 24           | CREDITO YA S.A. C/ PEREZ, JUAN PABLO<br>S/ COBRO DE PESOS                  | 17 /2024, 10:26:47   | Secretaria 0 - La1       | Trámite    | 17/4/2024, 15:42:02 | JUZGADO EN    | LO LABORAL NRO1 | 0 días                    | 30 días                          |    |
|                  | EXP           | 98712365           | 22           | GE C/ RA S/ COBRO DE PESOS - LABORAL                                       | 12/7/2023, 10:05:12  | Secretaria 0 - La1       | Рере       | 14/5/2024, 16:01:24 | JUZGADO EN    | LO LABORAL NRO1 | 8 días                    | 259 días                         |    |
|                  | EXP           | 508                | 24           | NN S/ COBRO DE PESOS                                                       | 28/4/2024, 09:08:47  | Secretaria 1 - Ayala     | Trámite    |                     | JUZGADO EN    | LO LABORAL NRO1 | 0 días                    | 0 días                           |    |
|                  | INR           | 3455125            | 24           | Incidente Reservado - ESCRITO SUELTO<br>RELACIONADO - NN S/ COBRO DE PESOS | 16/5/2024, 15:08:29  | Secretaria 0 - La1       | Trámite    |                     | JUZGADO EN    | LO LABORAL NRO1 | 0 días                    | 0 días                           |    |
|                  | EXP           | 3453849            | 13           | GARCIA AGUSTIN C/ BALANCE<br>MUNICIPAL S/ COBRO DE PESOS                   | 25/2/2013, 15:26:12  | Secretaria 3 - Leotta    | Finalizado | 14/5/2024, 13:15:24 | JUZGADO EN    | LO LABORAL NRO1 | 0 días                    | 3 días                           |    |
|                  | EXP           | 3453890            | 13           | ESPINOSA NESTOR C/ COBRO DE PESOS                                          | 3/4/2013, 00:00:00   | Secretaria Dra. Corvalan | Trámite    | 14/5/2024, 13:14:34 | JUZGADO EN    | LO LABORAL NRO1 | 0 días                    | 3 días                           |    |
|                  | EXP           | 503                | 24           | ESPINOSA ALICIA C/ COBRO DE PESOS                                          | 28/4/2024, 09:00:25  | Secretaria 1 - Ayala     | Trámite    | 8/5/2024, 09:37:57  | JUZGADO EN    | LO LABORAL NRO2 | 0 días                    | 9 días                           |    |
|                  | EXP           | 3455004            | 22           | SOCIEDAD ANONIMA S/ RODRIGUEZ<br>MARIA C/ COBRO DE PESOS                   | 6/6/2023, 17:12:55   | Secretaria 1 - Ayala     | Trámite    | 30/4/2024, 12:57:13 | JUZGADO EN    | LO LABORAL NRO1 | 39 días                   | 345 días                         |    |
|                  | EXP           | 6543217            | 24           | MA C/ ZC S/ COBRO DE PESOS - LABORAL                                       | . 7/4/2024, 18:23:43 | Secretaria 1 - Ayala     | Trámite    | 3/5/2024, 07:57:44  | JUZGADO EN    | LO LABORAL NRO1 | 0 días                    | 39 días                          |    |
|                  | EXP           | 9876543            | 24           | ALVAREZ JULIAN C/ SANCHEZ CAROLINA<br>S/ COBRO DE PESOS - LABORAL          | 7/4/2024, 18:18:21   | Secretaria 1 - Ayala     | Trámite    | 2/5/2024, 16:52:08  | JUZGADO EN    | LO LABORAL NRO1 | 0 días                    | 39 días                          |    |
|                  | INR           | 3455114            | 74           | Incidente Reservado - Incidente                                            | 25/4/2024 09:40:54   | Secretaria 0 - La1       | Trámite    |                     | ΙΠΖΟΔΠΟ ΕΝ    |                 | 0 días                    | 0 días                           |    |

Página: 100 🔻 1 - 100 de 455 <

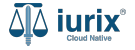

Navega al listado de pases del expediente utilizando el botón 😁.

| ۵۵ iurix°                                         | Número y/o Sufijo o Carátula                |                            | Expedientes 🗸 |           | 10 | ⊘∨ | DIAZ, JOSE - OPERADOR<br>MDE - LABORAL 1 - LABORAL 1 |
|---------------------------------------------------|---------------------------------------------|----------------------------|---------------|-----------|----|----|------------------------------------------------------|
| LABORAL 1 / MDE - LABOR                           | AL 1 / EXP 3455091/24                       |                            |               |           |    |    |                                                      |
| 🐻 🛆 📫 Carátu                                      | a Oculta                                    |                            |               |           |    |    |                                                      |
| CREDITO YA S.A                                    | . C/ PEREZ, JUAN PABLO S/ COBRO DE PE       | SOS                        |               |           |    |    |                                                      |
| EXP 3455091/24                                    | < 🐠                                         |                            |               |           |    |    |                                                      |
| Ficha del expediente                              |                                             |                            |               |           |    | 0  | 记 🔁 🖨 👘 - :                                          |
| CZ - DIAZ, JOSE                                   | EN DEPENDENCIA CON RELACIONES               |                            |               |           |    |    |                                                      |
| Ubicación actual:                                 |                                             | Radicación actual:         |               |           |    |    |                                                      |
| MESA DE ENTRADA                                   | S - San Luis - JUZGADO EN LO LABORAL NRO1   | JUZGADO EN LO LAB          | ORAL NRO1     |           |    |    |                                                      |
| Desde 17/04/2024 18:42<br>MGU - MESA - San Luis - | 02 por SORTEO DE EXPEDIENTE - SORTEO<br>MGU | Desde 17/4/2024, 18:42:06  |               |           |    |    |                                                      |
| Fecha de inicio:                                  | Fecha de presentación en n                  | nesa: Secretaría:          |               |           |    |    |                                                      |
| 17/4/2024, 18:42:06                               | 17/4/2024, 18:26:47                         | Secretaria 0 - La1         |               |           |    |    |                                                      |
| Fecha de creación:                                | Organismo creador:                          |                            |               |           |    |    |                                                      |
| 1//4/2024, 18:26:4/                               | JUZGADO EN LO LABOR                         | RAL NRO1 - MDE - LABORAL 1 |               |           |    |    |                                                      |
| Estado administrativo:                            | Estado procesal:                            | Monto:<br>\$800250         |               | Excusado: |    |    |                                                      |
| Observaciones:                                    | Inco                                        | \$00230                    |               | NO        |    |    |                                                      |
| CONCEPTOS                                         |                                             |                            |               |           |    |    |                                                      |
| Concepto                                          |                                             | Tipo de proceso            |               |           |    |    |                                                      |
| COBRO DE PESOS - LABO                             | RAL                                         | Ordinario                  |               |           |    |    |                                                      |

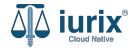

Se listarán los pases ordenados cronológicamente por la fecha y hora del pase indicando su origen y destino y el estado del pase, pudiendo ser Aceptado, Rechazado o Pendiente.

| ۹۵ iur  | ix°             | Número y/o Sufijo o C  | Carátula                |                                                     |                                                             | Expedientes 🗸 🜗                     |         | ⑦ ∽ <sub>мde</sub> | DIAZ, JOSE - OPERADOR<br>- LABORAL 1 - LABORAL 1 |
|---------|-----------------|------------------------|-------------------------|-----------------------------------------------------|-------------------------------------------------------------|-------------------------------------|---------|--------------------|--------------------------------------------------|
| LABORAL | 1 / MDE - LABOR | RAL 1 / EXP 3455091/24 |                         |                                                     |                                                             |                                     |         |                    |                                                  |
|         | Carátu          | la Oculta 🛛 😤 Con pr   | resos                   |                                                     |                                                             |                                     |         |                    |                                                  |
| CRED    | ITO YA S.       | A. C/ PEREZ, JUAN      | PABLO S/                | COBRO DE PESOS                                      |                                                             |                                     |         |                    |                                                  |
| EXP 345 | 5091/24         | < 🐽                    |                         |                                                     |                                                             |                                     |         |                    |                                                  |
| Pases o | lel expedien    | e                      |                         |                                                     |                                                             |                                     |         | ۲                  |                                                  |
| Ø A0    | ciones 🗸 🤇      | Actualizar             |                         |                                                     |                                                             |                                     |         |                    |                                                  |
|         | Envío           | Fecha y Hora           | Pase                    | Origen                                              | Destino                                                     | Instrucción                         | Usuario | Estado             | Observaciones                                    |
|         | 4000            | 17/4/2024, 18:42:02    | Sorteo de<br>Expediente | MESA DE ENTRADAS - San Luis - MESA<br>GENERAL UNICA | MESA DE ENTRADAS - San Luis - JUZGADO<br>EN LO LABORAL NRO1 | Se envia para dar inicio a la causa | czorko  | Aceptado           |                                                  |

Página: 100 🔻 1 - 1 de 1 < >

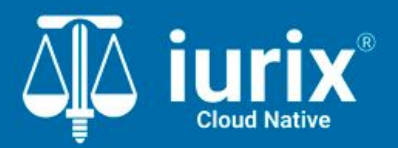

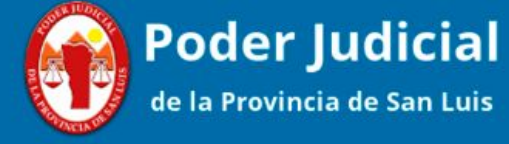

Versión 1.0.0 | Fecha 01/08/2024

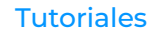